## オンライン請求書ご利用開始手順(楽楽明細)

【手順1】「新規でご登録のお客様はこちら」をクリックします。

|   | ログインID                               |  |      |  |                     |  |
|---|--------------------------------------|--|------|--|---------------------|--|
|   | パスワード                                |  |      |  | ▶ <u>パスワードを忘れた方</u> |  |
| _ |                                      |  | ログイン |  |                     |  |
|   | ーーーーーーーーーーーーーーーーーーーーーーーーーーーーーーーーーーーー |  |      |  |                     |  |

【手順2】ご登録されるお客様のメールアドレスを入力し、「送信する」をクリックします。

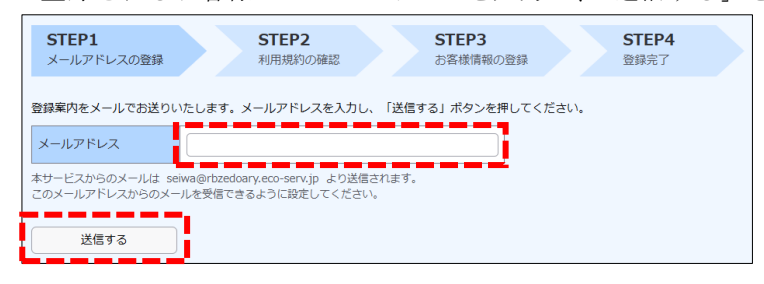

- 【手順3】手順2で入力されたメールアドレス宛に届いた「仮登録通知メール」を確認し、 メールに記載されている「本登録完了用 URL」をクリックします。
- 【手順4】ご利用規約をご確認いただき、「同意」にチェックをいれて「次へ」をクリックします。

| 1利用規約」と「個人情 | 報の取り扱いについて」に同意します。 |
|-------------|--------------------|
| 次へ          |                    |

【手順5】ログイン ID・顧客コードに、6 桁の「お取引番号」を入力します。 任意のパスワードを入力した後、「登録」ボタンをクリックします。

| お客様情報の入力    |                                                                                   |                |
|-------------|-----------------------------------------------------------------------------------|----------------|
| ログインID (必須) | 6桁の「お取引番号」をご入力ください。                                                               |                |
| 顧客コード (必須)  | ログインIDと同じ6桁の番号をご入力ください。                                                           | 「「お取引番号」を両方に人力 |
| お客様情報の登録    |                                                                                   |                |
| メールアドレス     |                                                                                   |                |
|             | (確認)                                                                              | - 任意のパスワードを入力  |
| パスワード (必須)  | パスワードの入力ルール<br>・半角英数・記号 4~20文字<br>利用可能な記号 ! " # \$ % & '() * + ,/:;<=>?@[¥]^_`{ } |                |
|             |                                                                                   |                |

【手順6】「アカウント開設完了のご案内」メールが届きましたら、オンライン請求書(楽楽明細)の ご登録は完了です。締日の翌営業日に「ご請求額確定のお知らせ」をメールで通知いたします。